## VADEMECUM COLLOQUI CON I DOCENTI

Come un genitore prenota un colloquio

Il genitore dopo aver effettuato l'accesso a Google con l'indirizzo del proprio figlio cliccherà sul link ricevuto via mail o postato in classroom dai vari docenti alla pagina degli appuntamenti, oppure lo copierà e lo incollerà nella barra degli indirizzi di un browser web.

Vedrà, subito, visualizzata la pagina di Calendar con gli spazi disponibili per gli appuntamenti.

| mar 4/7 | mer 4/8                                                                                                    | gio 4/9 |
|---------|----------------------------------------------------------------------------------------------------|---------|
|         | Collo<br>Collo<br>Collo |         |

Per prenotare un appuntamento dovrà semplicemente cliccare sopra uno degli spazi disponibili, inserire nella descrizione di quale genitore si tratta, e confermare la prenotazione con **Salva**, come mostrato nell'immagine seguente.

Per lo stesso alunno possono prenotarsi entrambi i genitori.

| ma                                           | ar 4/7                                              | mer 4/8                                                                                      | gio 4/9                                          | ven 4/10                                                                            |  |
|----------------------------------------------|-----------------------------------------------------|----------------------------------------------------------------------------------------------|--------------------------------------------------|-------------------------------------------------------------------------------------|--|
| Fissa un a                                   | ppuntament                                          | Colloqui<br>Colloqui<br>Colloqui<br>Colloqui<br>Colloqui<br>Colloqui<br>Colloqui<br>Colloqui | -                                                | X                                                                                   |  |
| Cosa<br>Quando<br>Chi<br>Dove<br>Descrizione | Colloqui con i<br>mer, 8 aprile, 3<br>Giulio Cesare | genitori ()<br>:50PM – 4:00PM                                                                | Suggerimento<br>personalizzare<br>dell'evento do | Suggerimento: Puoi<br>personalizzare i dettagli<br>dell'evento dopo averlo salvato. |  |

L'appuntamento in questo modo risulterà prenotato e lo spazio non sarà più disponibile.

A questo punto sia il genitore che il docente riceveranno un'email con tutti gli elementi principali dell'evento prenotato (data, ora, persone interessate, informazioni varie) e un link all'applicazione Hangouts Meet per attivare il video incontro.

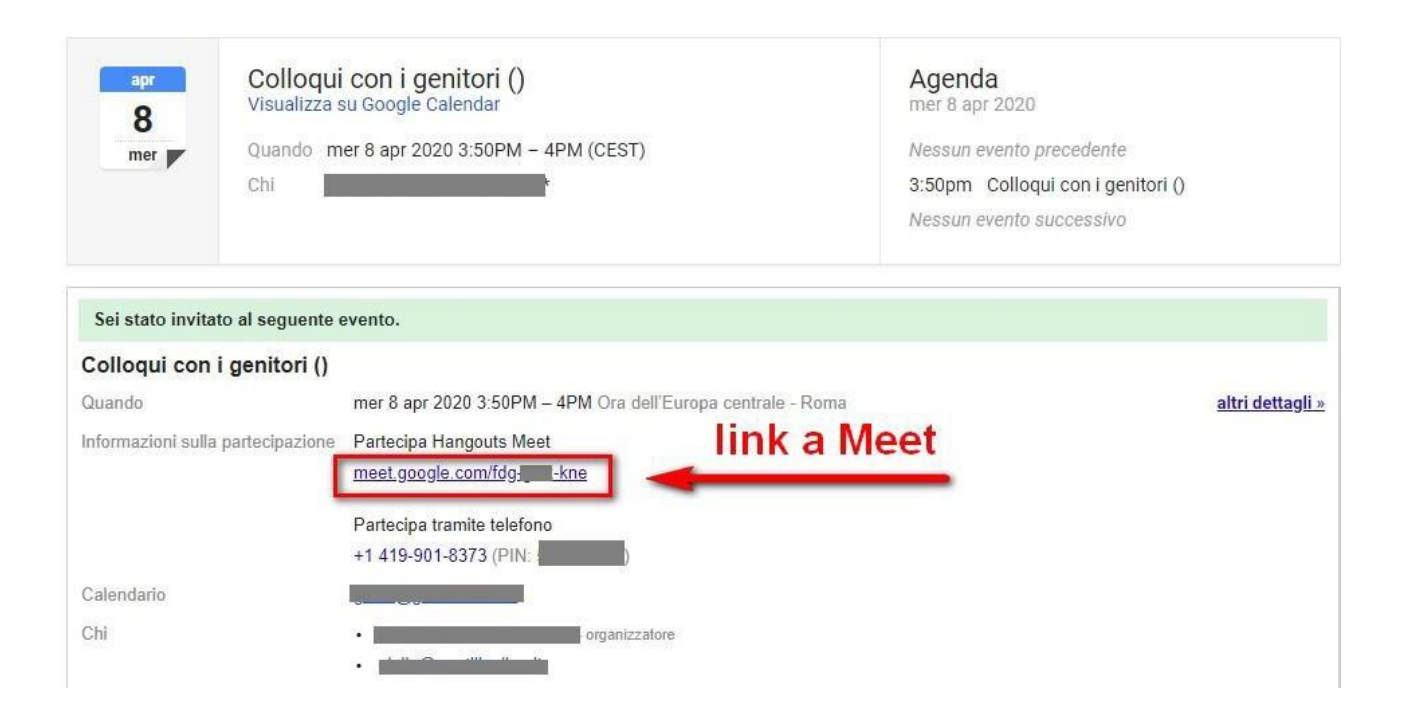

Per **avviare il video incontro** all'ora stabilita, il genitore dovrà cliccare sul link a Meet arrivato per email oppure selezionare il link che troveranno nel proprio calendario in corrispondenza dell'evento o, infine, aprire semplicemente Meet e attivare il video incontro già programmato.

<u>Tutti questi passaggi andranno effettuati ovviamente con l'utente di Google</u> corretto.

## Per terminare l'incontro sarà sufficiente chiudere la scheda del browser.

Tutti gli incontri programmati saranno disponibili sia all'interno dei calendari sia nelle email del proprio figlio.